# GUIDA ALL'ISCRIZIONE AL SERVIZIO DI TRASPORTO SCOLASTICO A.S. 2024/2025

# **SPORTELLO TELEMATICO**

### INDICE DELLA PAGINA ~

Descrizione Breve

Ulteriori Informazioni

Documenti

A cura di

Pubblicazione

Descrizione

### Descrizione

Per l' A.S. 2024/2025 è prevista l'iscrizione telematica ai servizi scolastici di mensa e trasporto, basta accreditarsi con le credenziali SPID, CIE o CNS e seguire la procedura guidata, cliccando su pulsante "Accedi al servizio" nella sezione ACCEDI AL SERVIZIO. Il modulo può essere scaricato nella sezione COME FARE dalla voce "Moduli da compilare e documenti da allegare" e restituito all'Ufficio Assistenza Scolastica allegando un documento di riconoscimento in corso di validità del richiedente e gli eventuali certificati richiesti. La modalità di iscrizione al servizio di PREINGRSSO Scolastico rimane invariata e prevede compilazione del modulo in PDF a cui deve essere allegato un documento DI ri conoscimento in corso di validità del richiedente. In allegato la guida in formato PDF da scaricare e stampare, che guiderà le famiglie nella fase di iscrizione ai servizi scolastici utilizzando lo sportello telematico.

O

Modulo telematico TRASPORTO

Ultima modifica il 03/06/2024 10:19

SCOLASTICO

#### Documenti Formati disponibili:

(.pdf) (.scolastico%3biscrizione) (.scolastica%3biscrizione)

SCOLASTICO 2024/2025

Modulo telematico MENSA SCOLASTICA Ultima modifica il 03/06/2024 10:19

Ultima modifica il 27/05/2024 13:45

### SELEZIONARE IL SERVIZIO

| Comune di Costigliole Salu:                                  | ZZO Seguici su 🕇 👁 Cerca 🝳                                                               |
|--------------------------------------------------------------|------------------------------------------------------------------------------------------|
| mministrazione Novità Servizi Vivere il Comune               | Accesso all'informazione Documenti e dati Tutti gli argomenti                            |
| Home / Servizi / Educazione e formazione / Trasporto scolast | ico: iscrizione al servizio                                                              |
| Frasporto scolastico: iscr                                   | izione al servizio                                                                       |
| Regolamento comunale)                                        | (Normativa di riferimento)                                                               |
| Servizio attivo)                                             |                                                                                          |
| rasporto scolastico: procedimento di iscrizione al servizio  |                                                                                          |
| Accedi al servizio                                           |                                                                                          |
|                                                              |                                                                                          |
| NDICE DELLA PAGINA                                           |                                                                                          |
| A chi è rivolto                                              | A chi è rivolto                                                                          |
| Approfondimenti                                              | Il servizio è rivolto a tutti i soggetti interessati in possesso dei requisiti previsti. |
| Come fare                                                    |                                                                                          |
| Costi                                                        | Approfondimenti                                                                          |
| Cosa serve                                                   | · · · · · · · · · · · · · · · · · · ·                                                    |
| Cosa si ottiene                                              | Ulteriori informazioni 🗸                                                                 |
| Tempi e scadenze                                             |                                                                                          |
| Accedi al servizio                                           |                                                                                          |

### CLICCARE SUL PULSANTE ACCEDI AL SERVIZIO

| Autenticazione con SPID                                                                                                    |                                         |
|----------------------------------------------------------------------------------------------------|-----------------------------------------|
| l Sistema Pubblico di Identità Digitale (SPID) è il sistema di accesso che consente di utilizzare, con<br>un'identità digitale unica, i servizi online. Per accedere utilizza le credenziali che ti ha rilasciato l'Identity<br>Tomidor                                                                                                    | Entra con SPID                          |
| Touce.<br>Se hai bisogno di aiuto                                                                                                    | sped AgiD Agenda per<br>ritada Digitale |
| Autenticazione con CIE                                                                                                    |                                         |
| .a carta d'identità elettronica (CIE) è la chiave di accesso, garantita dallo Stato e rilasciata dal Ministero<br>Jell'Interno, che permette al cittadino di autenticarsi in tutta sicurezza ai servizi online.<br>Per accedere attiva le tue credenziali sul portale <u>www.cartaidentita.interno.gov.it</u> e installa l'app CieID<br>sul tuo smartphone.                                                                 | କ୍ଷ) Entra con CIE                      |
| 5e hai bisogno di aiuto                                                                                                    |                                         |
| Autonticaziono con CNS                                                                                                    |                                         |
| a Carta Nazionale dei Servizi (CNS) è la chiave di arcesso, garantita dalla Dubblica Amministrazione                                                                                                    |                                         |
| a cui de Nazionale dei Servizi (cro) e la chiave di accesso, gui antica dania e obsida en ministrazione<br>smittente, che permette al cittadino di autenticarsi in tutta sicurezza ai servizi online. Può essere una<br>smitt card o un token USB sui quali quale sono indicati il nome della Pubblica Amministrazione<br>smittente e la scritta "CARTA NAZIONALE DEI SERVIZI". Non dimenticare che la TS-CNS è a tutti gli | Entra con CNS                           |
|                                                                                                    |                                         |

## SELEZIONARE LA MODALITA' CON CUI ACCEDERE ALLO SPORTELLO TELEMATICO

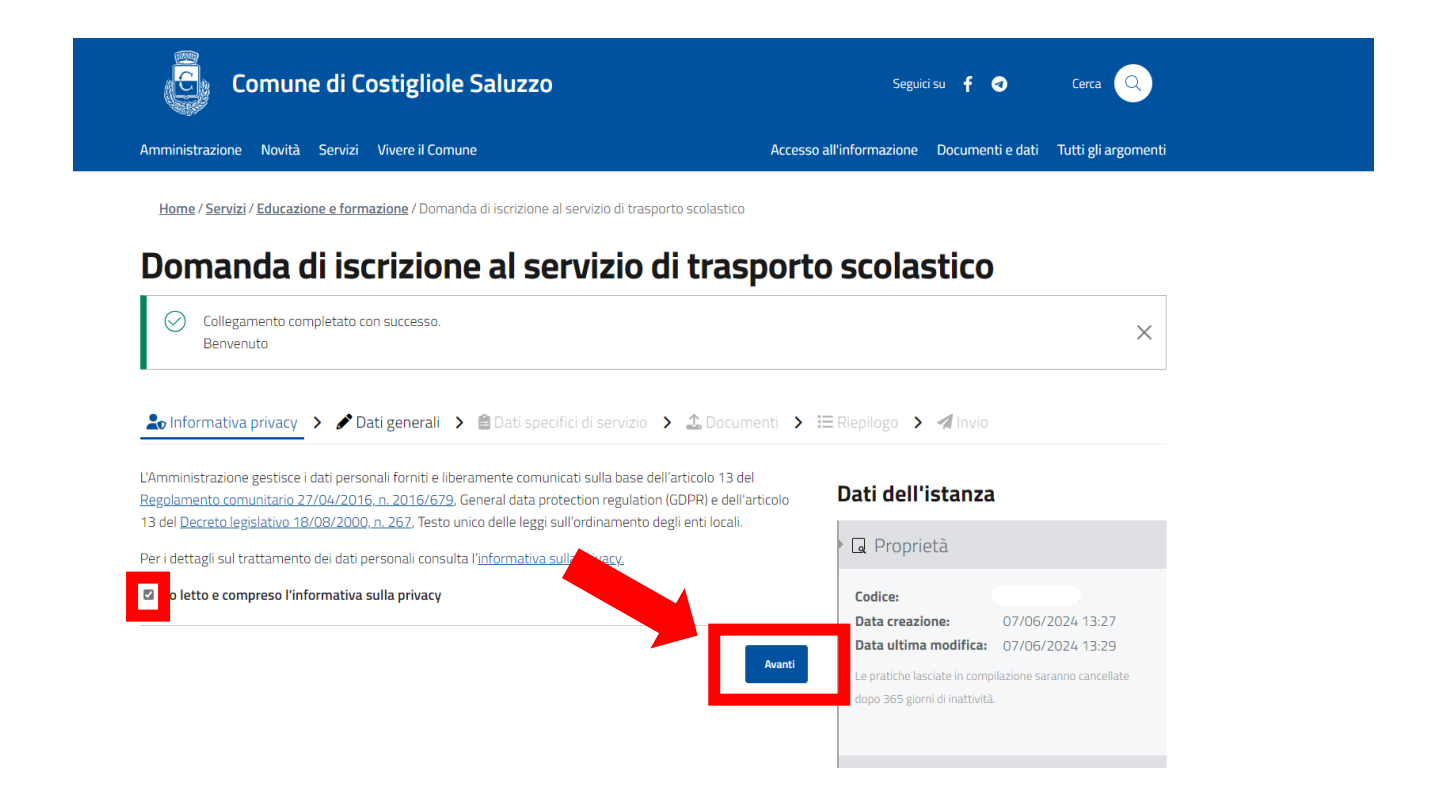

ACCETTARE L'INFORMATIVA SULLA PRIVACY E PREMERE IL TASTO AVANTI

|                                      |                                                                                                    | Carro Carro                                 |
|--------------------------------------|----------------------------------------------------------------------------------------------------|---------------------------------------------|
| comune d                             | codre estavas. r. d 120-364 versione 4.0 del 1903/2004 Amministrazione destinataria                                                                                                    |                                             |
| Amministrazione Novità Ser           | Comune di Costigliole Saluzzo Uffico destinatario Uffico destinatario                                                                                                    | menti e dati Tutti gli argomenti            |
| <u>Home / Servizi / Educazione e</u> |                                                                                                    |                                             |
| Domanda di i                         | Domanda di iscrizione al servizio di trasporto scolastico<br>anno scolastico                                                                                                    | :0                                          |
| Lo Informativa privacy 💙 🔒           | Il sottoscritto genitore, tutore o affidatario                                                                                                    | vio                                         |
| Comune di Costigliol                 | Data di antala<br>ggirmmi/azza<br>Regiona di antala<br>Protecta<br>Protecta Camera<br>€ Socigli €<br>Camera Catala Plane SIC Catala<br>Protecta Camera Catala Plane SIC Catala<br>Escala Plane SIC Catala Plane SIC Catala | della compilazione                          |
| Domanda di iscrizione al servizio    | Telefono celulare Telefono fisso Posta elettronica ordinaria Posta elettronica certificata                                                                                                    | ncompleta                                   |
| formanda c                           | del bambino Cegorer Series Colos Fiscal<br>Calas d'asseta<br>Data d'asseta<br>Series Lege d'asseta<br>Series Calas fiscal                                                                                                    | Domanda di<br>Dortrasporto scolastico non è |
| Indietro                             | Utteriore bambino                                                                                                    | ıza                                         |
|                                      | Date di sacta 2000 targe di sacta 0000 (1000 (1          |                                             |
|                                      | Cognine Caption Fraction                                                                                                    | c_d120-364                                  |

COMPILARE IL MODULO IN OGNI SUA PARTE, INSERIRE GLI EVENTUALI ALLEGATI E CONFERMARE AL FONDO DELLA PAGINA

| Amministrazi                          | one Novità                                 | Servizi                               | Vivere il Comune                                                                                    | Accesso all'informazione  | Documenti e dati | Tutti gli argomenti | Cerca 🔍 |
|---------------------------------------|--------------------------------------------|---------------------------------------|----------------------------------------------------------------------------------------------------|---------------------------|------------------|---------------------|---------|
| di aver effettuat<br>316, 337-ter e 3 | o la scelta o richies<br>37-quater del Cod | ta in osservana<br>ice Civile, che ri | a delle disposizioni sulla responsabilità genitorial<br>chiedono il consenso di entrambi i genitori | e di cui agli articoli    |                  |                     |         |
| Eventuali annotazioni (nume           | ro massimo di caratteri. B                 | 00)                                   |                                                                                                    |                           |                  |                     |         |
|                                       |                                            |                                       |                                                                                                    |                           |                  |                     |         |
|                                       |                                            |                                       |                                                                                                    |                           |                  |                     |         |
|                                       |                                            |                                       |                                                                                                    |                           |                  |                     |         |
|                                       |                                            | Eler                                  | co degli allegati                                                                                   |                           |                  |                     |         |
| Copia del docum                       | (barrare tutti gil a<br>ento d'identità    | llegati richiesti in fa               | ie di presentazione della pratica ed elencati sul partale)                                          |                           |                  |                     |         |
| jda allegare se il mod                | do è sottoscritto con firm                 | na autografal                         |                                                                                                    |                           |                  |                     |         |
| altri allegati topo                   | (care)                                     |                                       |                                                                                                    |                           |                  |                     |         |
| bi :                                  | Inf<br>ensi del Regolamento Ca             | ormativa sul t<br>munitorio 27/04/2   | rattamento dei dati personali<br>016. n. 2016/679 e del Decreto Legislativo 30/06/2003. n. 19       |                           |                  |                     |         |
| 🗳 dichiara di aver j                  | reso visione dell'in                       | formativa rela                        | iva al trattamento dei dati personali pubblicata si                                                 | al sito internet          |                  |                     |         |
| istituzionale del<br>presentazione d  | Amministrazione o<br>ella pratica.         | lestinataria, tit                     | olare del trattamento delle informazioni trasmesi                                                   | se all'atto della         |                  |                     |         |
|                                       |                                            |                                       |                                                                                                    |                           |                  |                     |         |
| Costignole Saluzzo                    |                                            | 0770672024                            |                                                                                                    |                           |                  | •                   |         |
| Lungo                                 |                                            | Data                                  | II dichlarante                                                                                      |                           |                  |                     |         |
|                                       |                                            | Documentatione p                      | esentata per via telematica al sensi dell'articolo 65, comma 1 del Decreto leg                      | niativo 07/03/2005, n. 82 |                  |                     |         |
|                                       |                                            |                                       |                                                                                                    |                           |                  |                     |         |
|                                       |                                            |                                       |                                                                                                    |                           |                  |                     |         |
|                                       |                                            |                                       |                                                                                                    |                           |                  |                     |         |
|                                       |                                            |                                       |                                                                                                    |                           |                  |                     |         |
| Indietro                              |                                            |                                       |                                                                                                    | Invia                     |                  |                     |         |

UNA VOLTA CONFERMATO APPARIRA' IL RIEPILOGO DELLA DOMANDA E CLICCARE SU INVIA

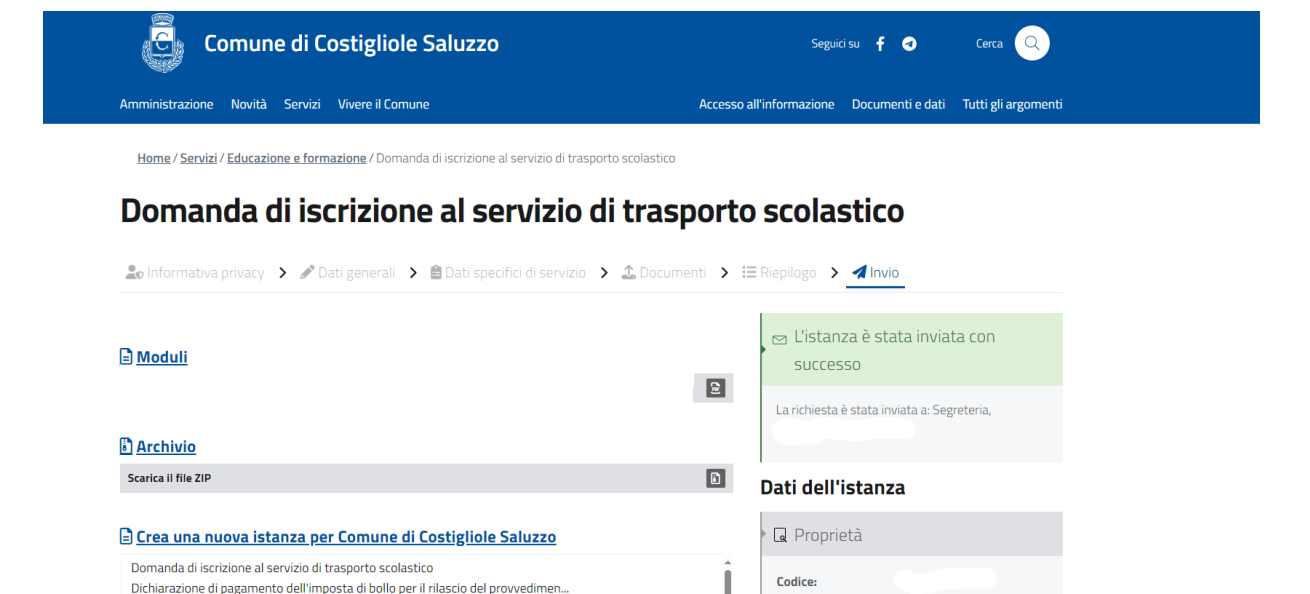

UNA VOLTA PREMUTO INVIO VERIFICARE SE APPARE IL MESSAGGIO "ISTANZA E' STATA INVIATA CON SUCCESSO"

Data creazione:

Data ultima evasione: 21/08/2024

Data protocollo: N/D

Data invio:

07/06/2024 13:31

07/06/2024 13:38

GIUNGERA' AL RICHIEDENTE, IN AUTOMATICO, UNA MAIL DI RIEPILOGO.

Domanda di accesso documentale

Domanda di annullamento e archiviazione di una pratica

Comunicazione o trasmissione di documenti alla Pubblica Amministrazione